# ルーター設定手順書「Buffalo 製」

Buffalo 製ルーターをスマホ(Android)で設定する場合の操作画面で説明します。※PCでの手順も同様です。 メーカーや機種によって表記が異なりますが、類似の項目を選択して設定を行ってください。

#### 【設定する前にご確認ください】

- 設定用のスマホと Wi-Fi ルーターが無線接続できているかご確認ください。接続が完了していない場合は ルーターの製品マニュアルまたは Web サイトをご覧になって、接続操作を行ってください。
- Wi-Fi ルーター本体の動作モードスイッチを確認し、MANUAL/AUTO スイッチがある場合は、 ルーターモードに固定します。AUTO モードで設定画面を開くと、設定変更ができません。
- 設定画面にアクセスする
- ① Wi-Fi 接続した状態でスマホからブラウザー(Chrome 等)を開きます
- BUFFALD Air Station WSR-5400AX6 Version 1.01 ユーザー名 admin パスワード ...... 『モバイル用設定画面

192.168.11.1

6

**2** PPPoEの設定

- ② 検索欄に『192.168.11.1』と入力して検索します
   ※192.168.11.1 は出荷時の設定
   ※上記のIPアドレスで接続できない場合は製品マニュアルをご参照ください
   ※ルーター本体の動作モードスイッチに誤りがあると接続できません
- ③ ログイン画面が表示されたら、本体貼付けのシールまたはセットアップカードを確認し、 『ユーザー名』と『パスワード』を入力します ※送付したID、パスワードとは異なります
- ④ 【ログイン】を押します
- ⑤ ルーター管理画面が表示されます

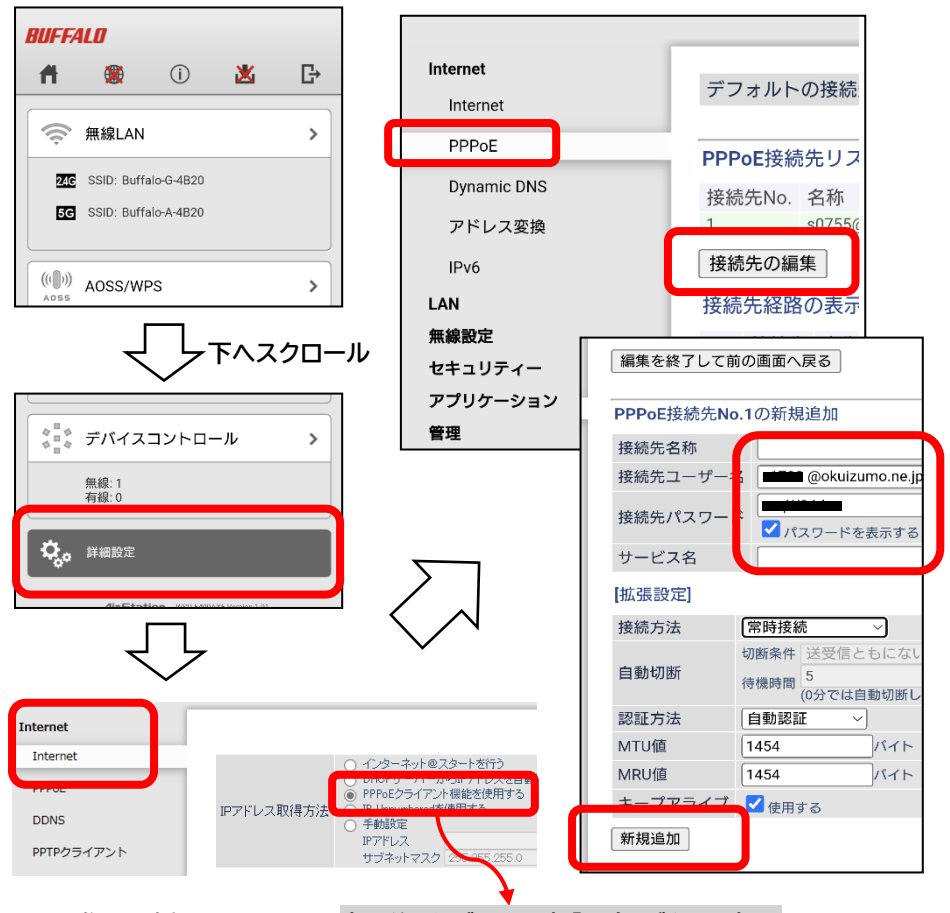

- ① 画面を下方向にスクロールし、【詳細設 定】を押します
- ② 【Internet】を押し、詳細項目を開き 【Internet】を押します
   IP アドレス取得方法で【PPPoE クライ アント機能を使用する】を選択し、画面 下部の【設定】を押します
- ③ 【PPPoE】を押し、表示する画面の 【接続先の編集】を押します
- ④ PPPoE接続先追加画面で下記情報を
   入力します
  - 《接続先名称》
    - 例)joho 等 ※半角英数
  - 《接続先ユーザー名》
  - 設定内容通知書記載のID 《接続先パスワード》
    - 設定内容通知書記載のパスワード
- ⑤ 入力後、『新規追加』を押します
   『設定中』と表示後、前の画面に戻ります

以上でルーターの設定は完了です <u>インターネットがご利用できるか</u> <u>ご確認ください</u>

※画像は一例です

変更後、必ず画面下部「設定」ボタンを押す

# ルーター設定手順書「ELECOM 製」

ELECOM 製ルーターをスマホ(Android)で設定する場合の操作画面で説明します。※PCでの手順も同様です。 メーカーや機種によって表記が異なりますが、類似の項目を選択して設定を行ってください。

### 【設定する前にご確認ください】

■ 設定用のスマホと Wi-Fi ルーターが無線接続できているかご確認ください。接続が完了していない場合はルータ ーの製品マニュアルまたは Web サイトをご覧になって、接続操作を行ってください。

■ Wi-Fi ルーター本体の動作モードスイッチを確認し、ルーターモードに設定します。ルーターモード以外で設定画面 を開くと、設定変更ができません。

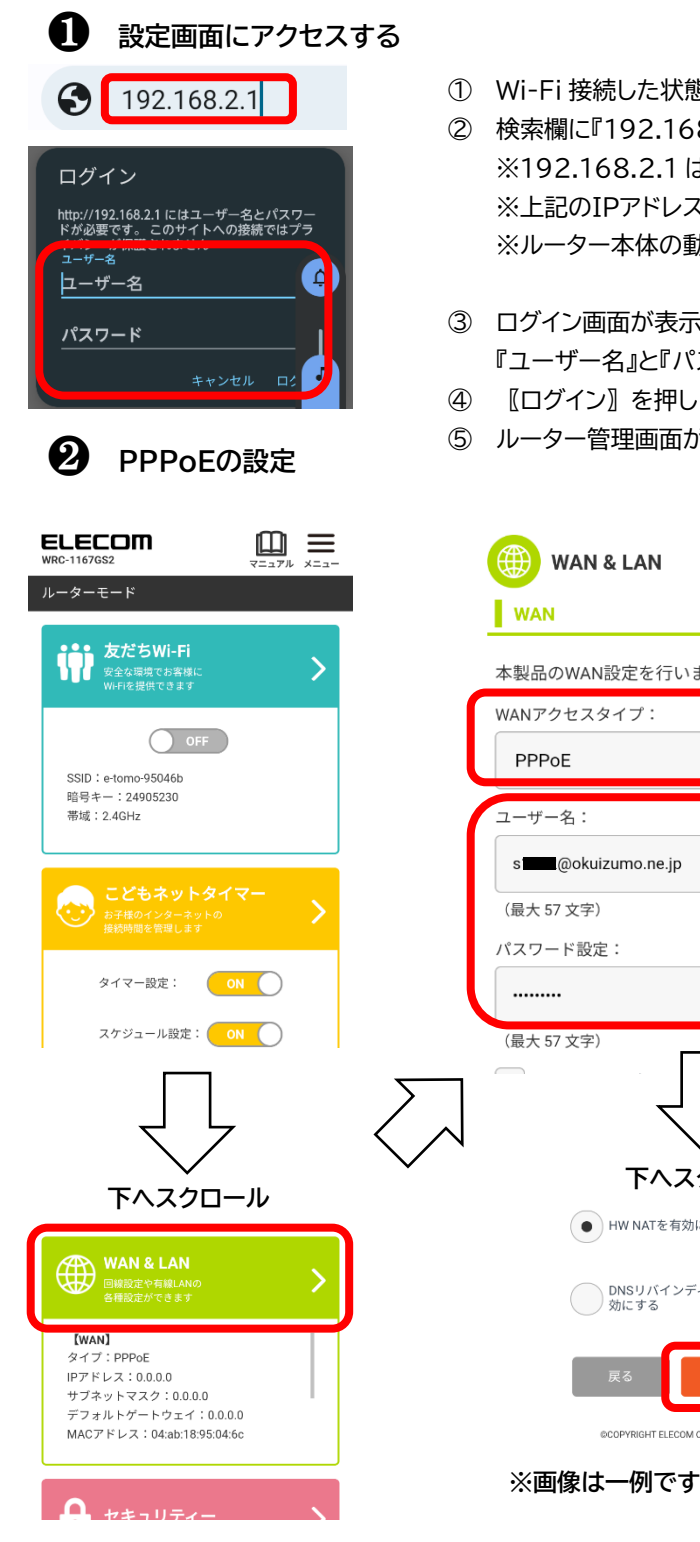

- Wi-Fi 接続した状態でスマホからブラウザー(Chrome 等)を開きます
- ② 検索欄に『192.168.2.1』と入力して検索します ※192.168.2.1 は出荷時の設定 ※上記のIPアドレスで接続できない場合は製品マニュアルをご参照ください ※ルーター本体の動作モードスイッチに誤りがあると接続できません
- ③ ログイン画面が表示されたら、本体貼付けのシールまたはセットアップシートを確認し、 『ユーザー名』と『パスワード』を入力します ※送付したID、パスワードとは異なります
- 〖ログイン〗を押します
- ⑤ ルーター管理画面が表示されます
- 本製品のWAN設定を行います。 4 下へスクロール HW NATを有効にする DNSリバインディングプロテクションを有 効にする ©COPYRIGHT ELECOM CO.LTD. ALL RIGHTS RESERVED
- ① 画面を下方向にスクロールして 【WAN &LAN』を押し、詳細項目を開きます
- ② WAN 設定を行います
- ③ 『WAN アクセスタイプ』を PPPoE に変 更します
- ④ 『ユーザー名』と『パスワード設定』を入力 します

《ユーザー名》 設定内容通知書記載のID 《パスワード設定》 設定内容通知書記載のパスワード

⑤ 入力後、画面を下方向にスクロールして 【適用】を押します

以上でルーターの設定は完了です 告知端末の電源を入れ直し、『用件』 ランプ点灯後にインターネットがご利用 できるかご確認ください

## ルーター設定手順書「I-O DATA 製」

I-O DATA 製ルーターをスマホ(Android)で設定する場合の操作画面で説明します。※PCでの手順も同様です。 メーカーや機種によって表記が異なりますが、類似の項目を選択して設定を行ってください。

### 【設定する前にご確認ください】

■ 設定用のスマホと Wi-Fi ルーターが無線接続できているかご確認ください。接続が完了していない場合はルータ ーの製品マニュアルまたは Web サイトをご覧になって、接続操作を行ってください。

■ Wi-Fi ルーター本体の動作モードスイッチを確認し、ルーターモードに設定します。ルーターモード以外で設定画面 を開くと、設定変更ができません。

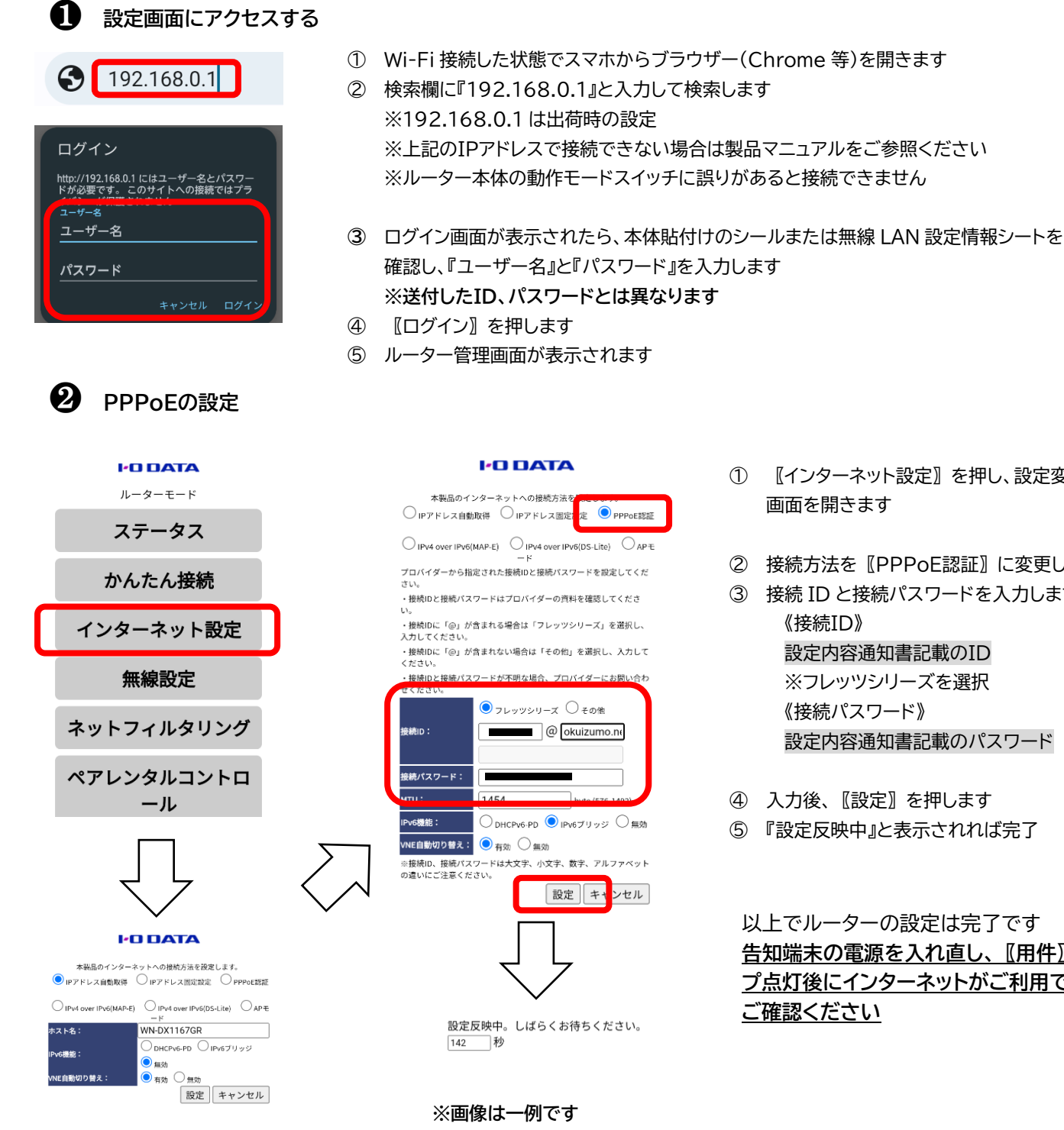

- 【インターネット設定】を押し、設定変更 画面を開きます
- ② 接続方法を 《PPPoE認証》 に変更します
- ③ 接続 ID と接続パスワードを入力します 《接続ID》 設定内容通知書記載のID ※フレッツシリーズを選択 《接続パスワード》 設定内容通知書記載のパスワード
- ④ 入力後、
   【設定】を押します
- ⑤ 『設定反映中』と表示されれば完了

以上でルーターの設定は完了です 告知端末の電源を入れ直し、『用件』ラン プ点灯後にインターネットがご利用できるか ご確認ください

## ルーター設定手順書「NEC 製」

NEC 製ルーターをスマホ(Android)で設定する場合の操作画面で説明します。※PCでの手順も同様です。 メーカーや機種によって表記が異なりますが、類似の項目を選択して設定を行ってください。

#### 【設定する前にご確認ください】

■ 設定用のスマホと Wi-Fi ルーターが無線接続できているかご確認ください。接続が完了していない場合はルーターの製品マニュアルまたは Web サイトをご覧になって、接続操作を行ってください。

■ Wi-Fi ルーター本体の動作モードスイッチを確認し、ルーターモードに設定します。ルーターモード以外で設定画面 を開くと、設定変更ができません。

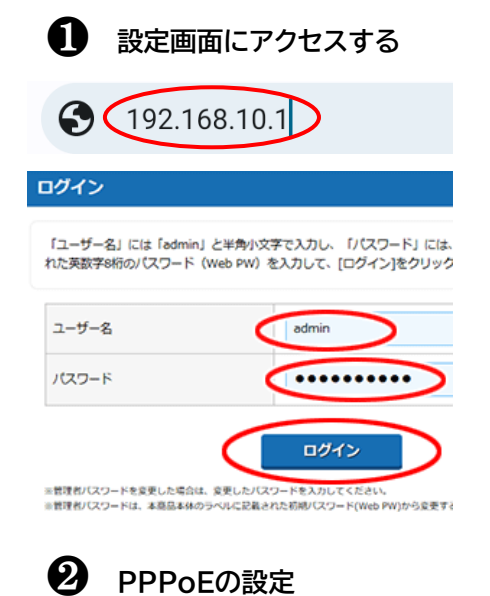

② 検索欄に『192.168.10.1』と入力して検索します
 ※192.168.10.1 は出荷時の設定
 ※上記のIPアドレスで接続できない場合は製品マニュアルをご参照ください
 ※ルーター本体の動作モードスイッチに誤りがあると接続できません

① Wi-Fi 接続した状態でスマホからブラウザー(Chrome 等)を開きます

- ③ ログイン画面が表示されたら、ルーター本体に貼付けのラベルを確認し、 『ユーザー名』と『パスワード(Web PW)』を入力します
   ※送付したID、パスワードとは異なります
- ④ 【ログイン】を押します
- ⑤ ルーター管理画面が表示されます
- ① ホーム画面の 《基本設定》 《基本設定》を押します
- ② 【自動判定】を『OFF』にしてから、【動作モード】で『PPPoE ルータ』を選択します
- ※ 【動作モード】は、《自動判定》を『OFF』にすると選択できます
   ③ 【設定】を押します
   ※ダイアログボックスが表示された場合は、内容をよく読んでボタンを選択してください
   ※ルーターの再起動を選択せず、続けて設定を行います
- ④ ホーム画面の 【基本設定】 【接続先設定】を押します
   ⑤ 『IPv4 ユーザー名』と『IPv4 パスワード』を入力します
  - 《IPv4 ユーザー名》 設定内容通知書記載のID 《IPv4 パスワード》 設定内容通知書記載のパスワード
- ⑥ 【設定】を押します
- ⑦ 『設定が完了しました』と表示されれば完了

以上でルーターの設定は完了です <u>告知端末の電源を入れ直し、『用件』ランプ点灯後にインターネットが</u> ご利用できるかご確認ください

検査名/紛存モード 総置名 ATERM-XXXXXX 自動判定 OFF ON 動作モード PPGEL-タ ◆ ブリッジ協定 大協教示ランプ点灯協定 反ろ 設定

基本設定

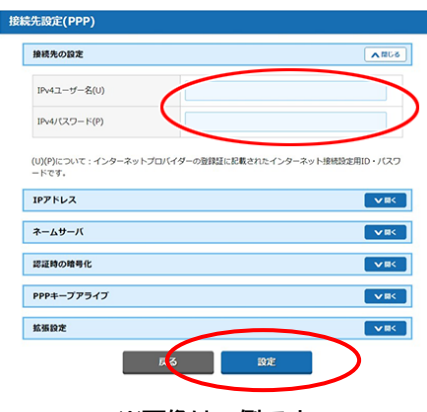

※画像は一例です

### ルーター設定手順書「TP-Link 製」

TP-Link 製ルーターをスマホ(Android)で設定する場合の操作画面で説明します。※PCでの手順も同様です。 メーカーや機種によって表記が異なりますが、類似の項目を選択して設定を行ってください。

#### 【設定する前にご確認ください】

■ 設定用のスマホと Wi-Fi ルーターが無線接続できているかご確認ください。接続が完了していない場合はルーターの製品マニュアルまたは Web サイトをご覧になって、接続操作を行ってください。

■ Wi-Fi ルーター本体の動作モードスイッチを確認し、ルーターモードに設定します。ルーターモード以外で設定画面を開くと、設定変更ができません。

#### 1 設定画面にアクセスする

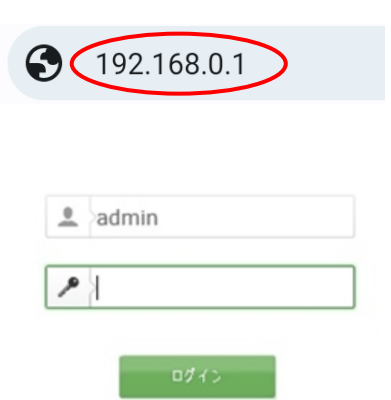

- ① Wi-Fi 接続した状態でスマホからブラウザー(Chrome 等)を開きます
- ② 検索欄に『192.168.0.1』もしくは『192.168.1.1』と入力して検索します
   ※192.168.0.1、192.168.1.1 は出荷時の設定
   ※上記のIPアドレスで接続できない場合は製品マニュアルをご参照ください
   ※ルーター本体の動作モードスイッチに誤りがあると接続できません
- ログイン画面が表示されたら、『ユーザー名』に"admin"、『パスワード』に "admin"と入力します
   ※初回ログイン時に自分でパスワードを作成する場合があります
   ※送付したID、パスワードとは異なります
- ④ 【ログイン】を押します
  ⑤ ルーター管理画面が表示されます

### PPPoEの設定

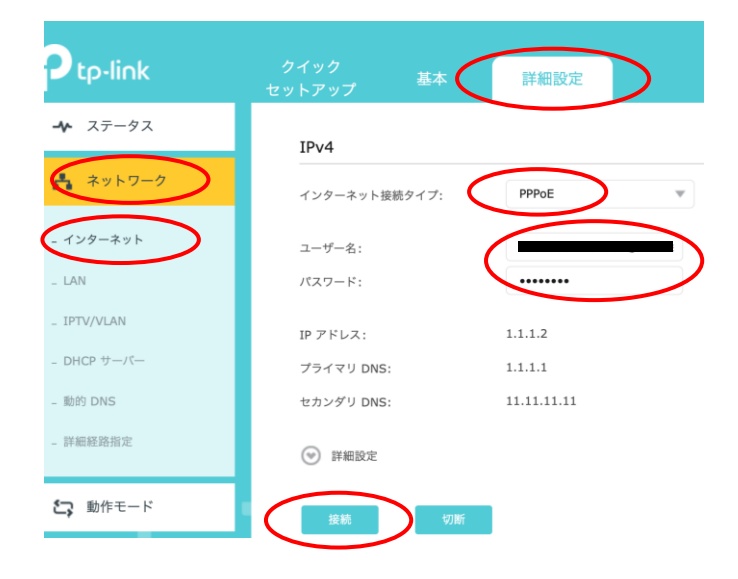

- ① 【詳細設定】を押します
- ② 【ネットワーク】を押します
- ③ 詳細項目の『インターネット』を開きます
- ④ インターネット接続タイプを『PPPoE』に変更します
- ⑤ 『ユーザー名』と『パスワード』を入力します 《ユーザー名》
   設定内容通知書記載のID
   《パスワード設定》
   設定内容通知書記載のパスワード
- ⑥ 【接続】を押します※認証には数分かかる場合があります

以上でルーターの設定は完了です <u>告知端末の電源を入れ直し、【用件】 ランプ点灯後</u> <u>にインターネットがご利用できるかご確認ください</u>

※画像は一例です

### PPPoE 設定ができない、設定してもインターネットに接続できない場合には

PPPoE の設定ができない、設定してもインターネットに接続できない場合は、下記の確認と操作を行ってください。 ルーター本体の取扱説明書(製品マニュアル)などあればお手元にご用意ください。

#### ルーターのログイン画面が開かない

■Wi-Fi接続で設定する場合は、ルーターとのWi-Fi接続は完了していますか。

製品マニュアルまたはメーカーWeb サイトに記載している手順に従って Wi-Fi 設定を完了してください。 ■スマホやタブレットで接続する場合は、Wi-Fi マークを確認してください。表示していない、または通常と異なる表示に

なっている場合は下記の手順を行ってください。※画像はAndroid スマホでの操作画面です。端末のOSやバージョンに よって異なります。

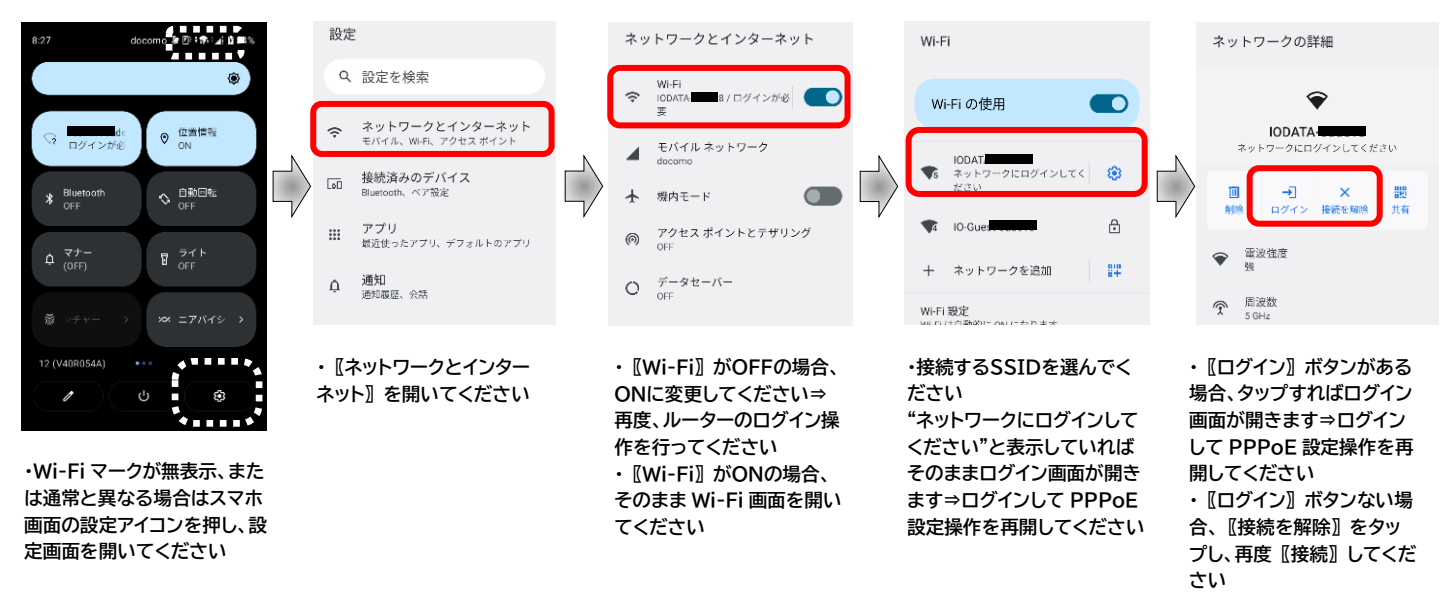

■ルーターのIPアドレスに間違いはありませんか。

ルーター本体のIPアドレスはメーカーや機種によって異なります。製品マニュアルまたはメーカーWeb サイトをご確認 ください。

■ルーター本体の動作モードスイッチが"ルーター(RT)モード"になっていますか。

他モードで稼働している場合はIPアドレスが異なります。ルーターモードに変更後、設定操作を行ってください。

■ルーター本体の各種ランプに異常はありませんか。

状態異常の場合は設定初期化により復帰する場合があります。詳しくは製品マニュアルまたは Web サイトにて各種ラン プ状態を確認して操作を行ってください。

ルーターの管理画面が開かない

■管理画面ログイン用のIDとパスワードに間違いはありませんか。

管理画面ログイン用のIDとパスワードはメーカーや機種によって異なります。ルーター本体に記載がない場合は製品マニュアルまたはメーカーWebサイトをご確認ください。また、ご自身でパスワードの変更後、忘却された場合はルーター本体の初期化操作を行うことで購入時の状態に戻すことができます。

PPPoE の設定後インターネットに接続できない

■PPPoE 接続用ID・パスワードの入力間違いはありませんか。

再度、入力したID・パスワードの確認をお願いします。

■ルーター本体の動作モードスイッチが"ルーター(RT)モード"になっていますか。

"AUTO"やルーターモード以外になっていると正常に動作しません。詳しくは製品マニュアルまたはメーカーWebサイトをご確認ください。

■告知端末とルーター本体の電源をOFF/ON(再起動)してください。

上記の確認・操作しても PPPoE の設定ができない、またはインターネットに接続できない場合には 当協会までご連絡ください

奥出雲町情報通信協会

電話:54-2525 有線:31-5350